## PHŲ LŲC II Hướng dẫn cập nhật mã giới thiệu phục vụ công tác đo kiểm chất lượng dịch vụ Internet băng rộng di động qua ứng dụng ISPEED (Kèm theo Công văn số: /STTTT-BCVTCNTT ngày /6/2024 của Sở Thông tin và Truyền thông)

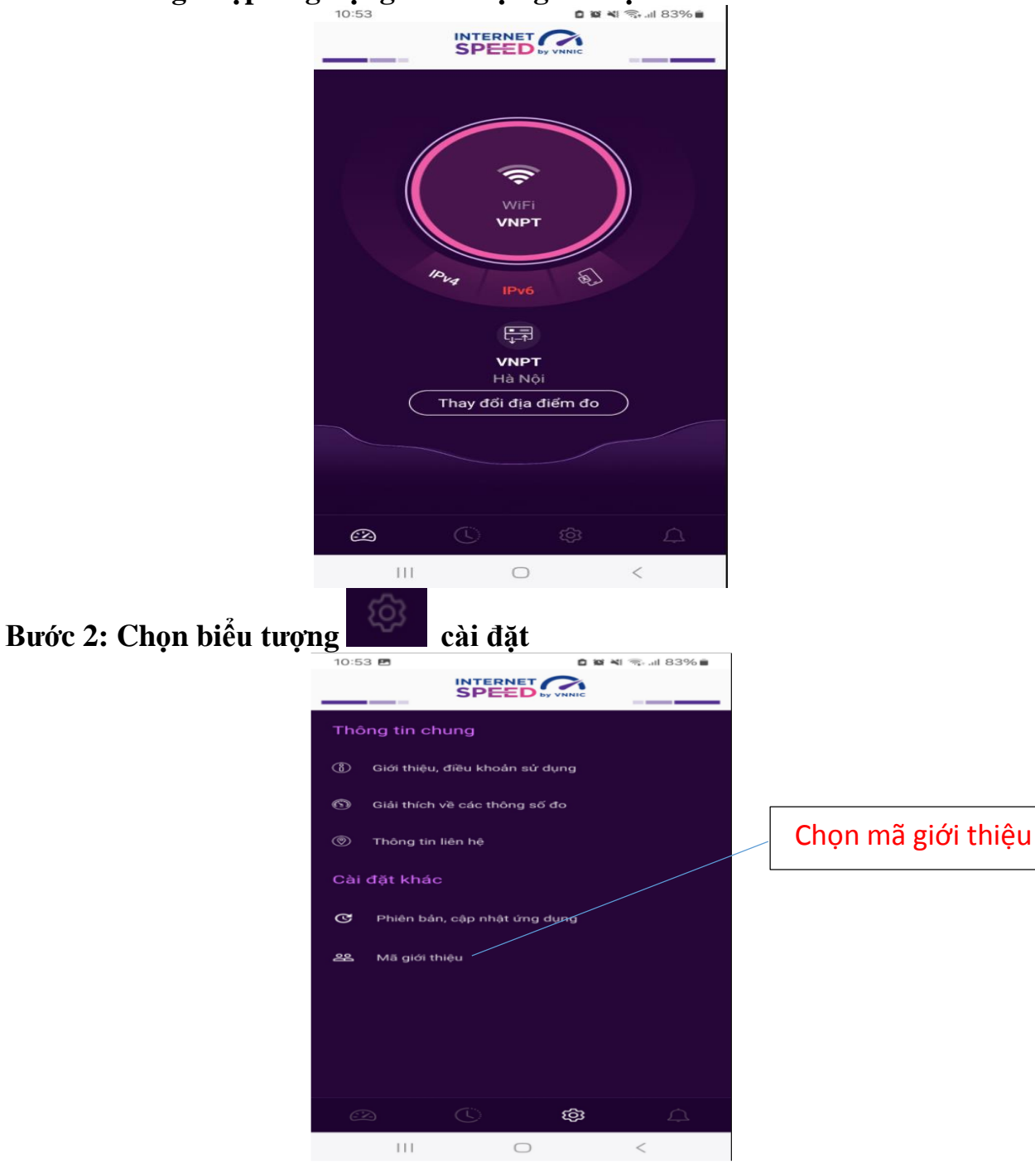

Bước 1: Đăng nhập ứng dụng xuất hiện giao diện:

## Bước 3: Xuất hiện giao diện

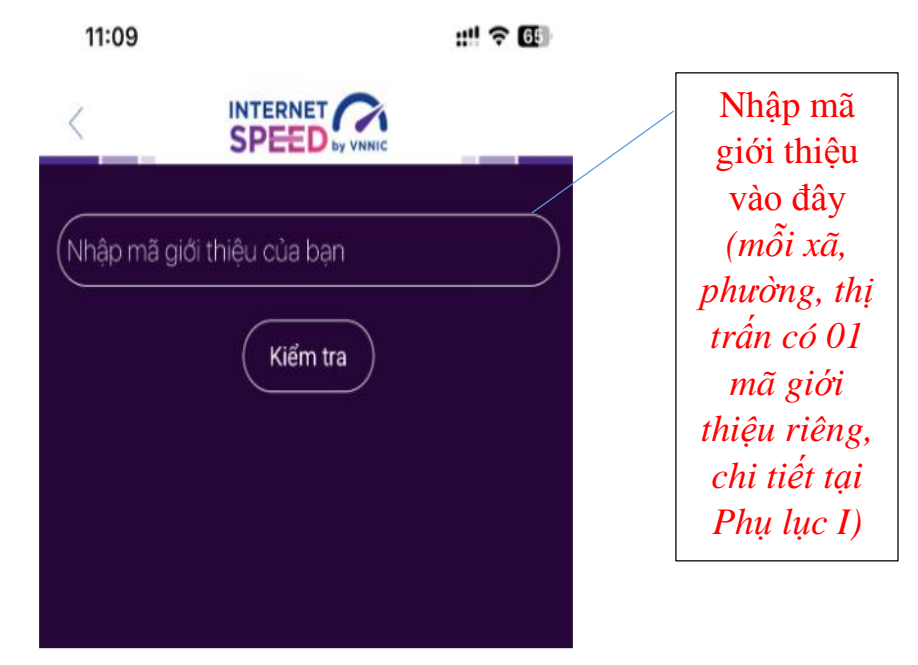

Bước 4: Nhập mã giới thiệu tương ứng với đơn vị, địa phương theo danh sách mã giới thiếu tại Phụ lục I

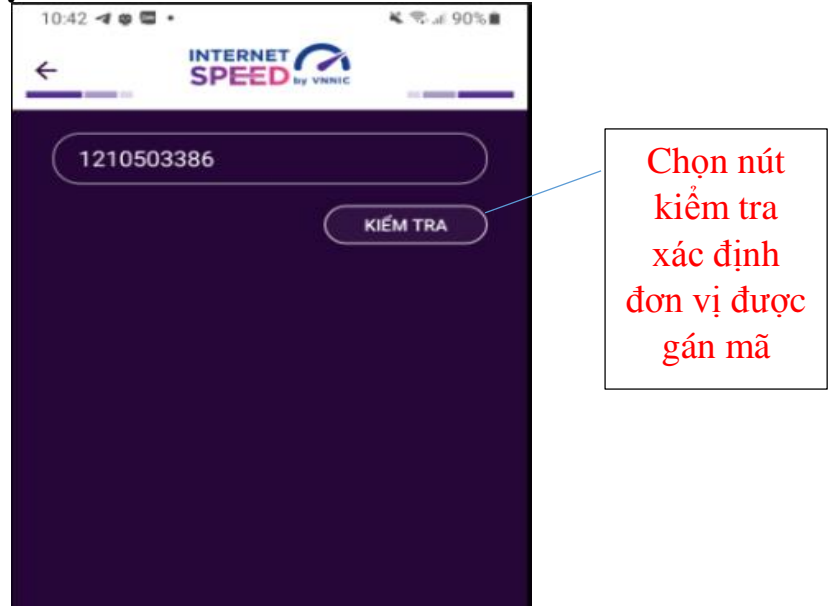

Bước 5: Xuất hiện giao diện. Tiếp theo chọn xác nhận và đóng giao diện vừa xuất hiện

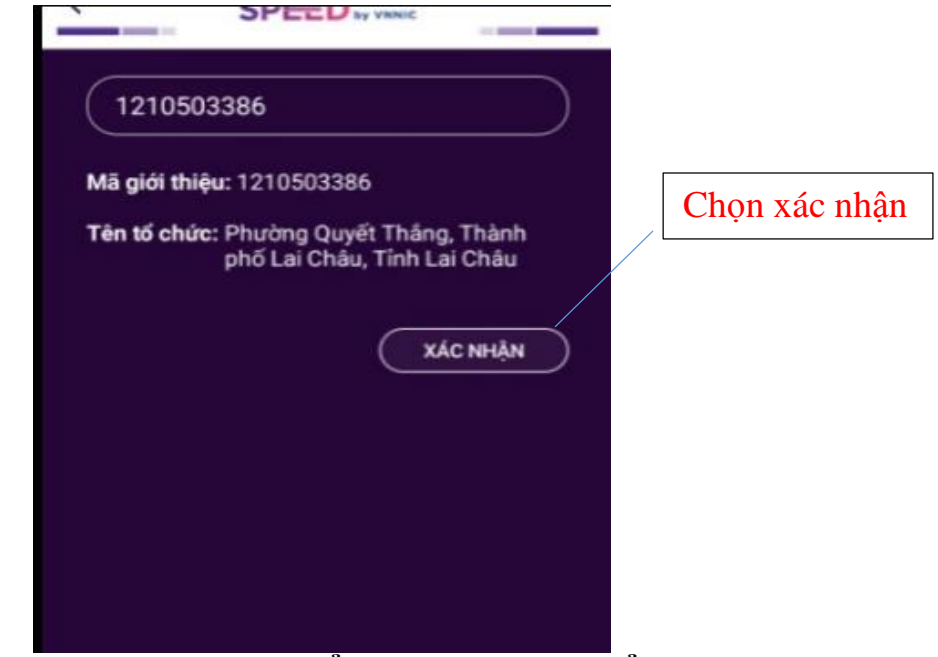

Bước 6: Chọn biểu tượng < hoặc biểu tượng ← để quay lại giao diện chính thực hiện việc đo kiểm.

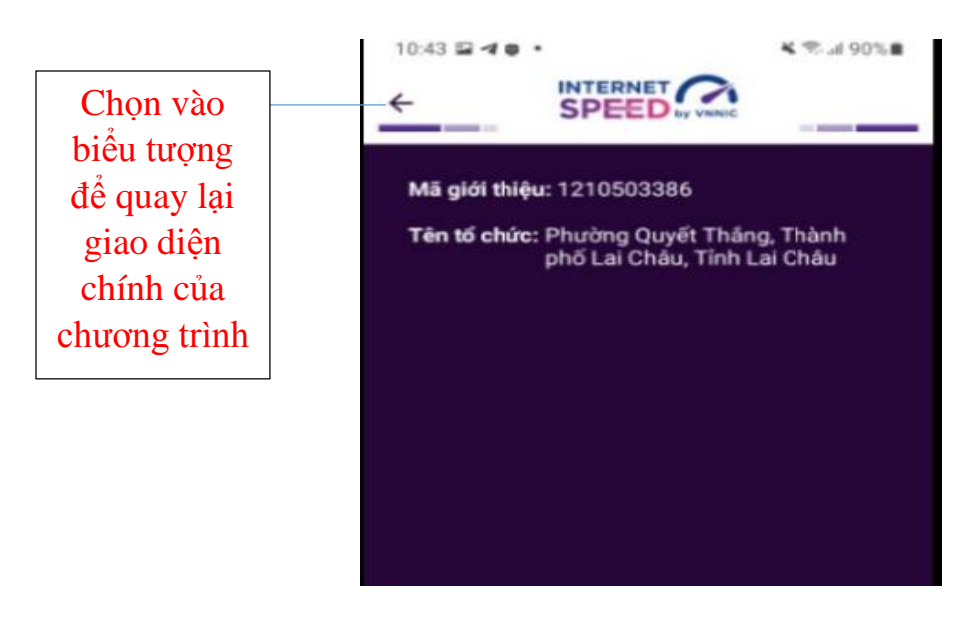

Bước 7: Chọn biểu tượng dể quay lại giao diện chính thực hiện việc đo kiểm.

Bước 8: Xuất hiện giao diện

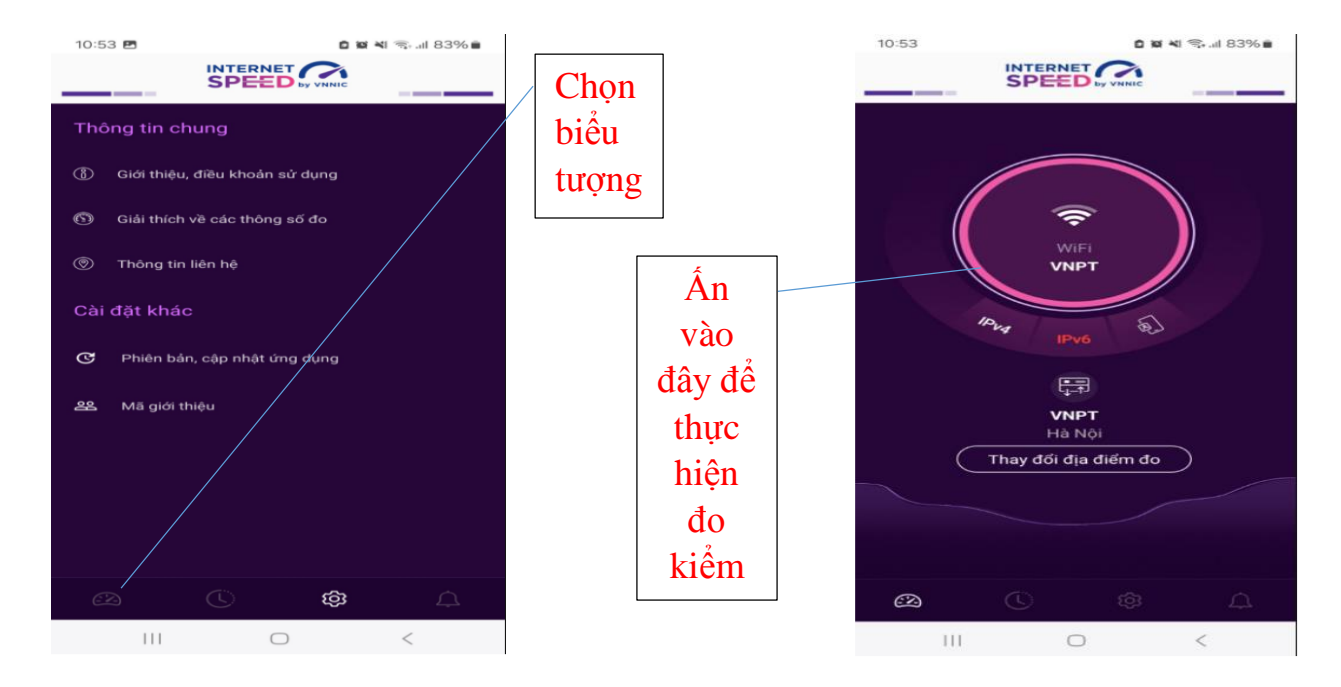

*Lưu ý:* Khi thực hiện đo kiểm đề nghị **tắt kết nối Wifi trên điện thoại** chỉ để kết nối 3G/4G/5G.